## 初級5 パワーポイントで絵をかこう

- 1 「新しいスライド」を用意しよう
  - 「挿入」の「新しいスライド」をクリックします。

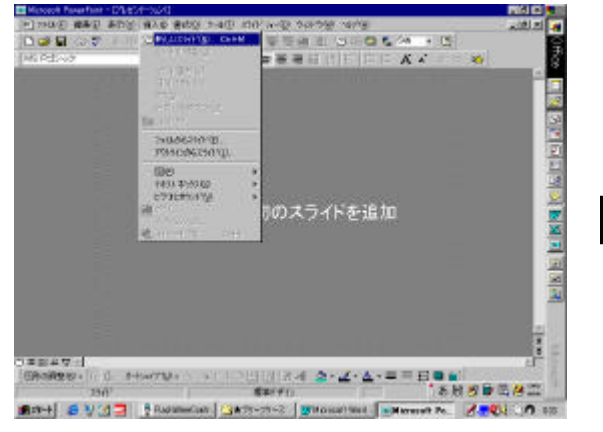

「テキストとクリップアート」をクリックして,

ոՈղ

1

7 X

OK

**年纪**也ル

ラキストとクリップアート

「 O K 」をクリックします。

10000

112113

nla

今後、このわセージを表示しない(火))

8U. |

33

1011100

標準レイアウトはは

≌hh

2

右の絵のような窓が開いたかな?

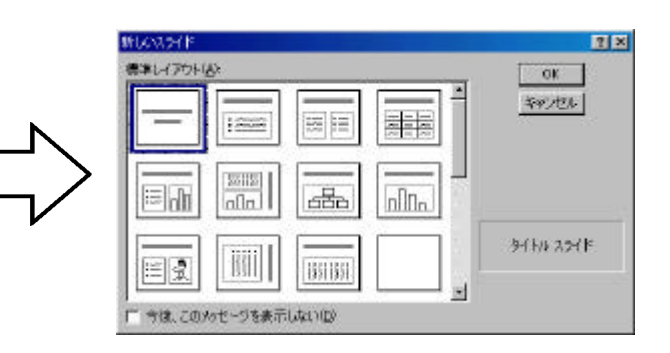

右の絵のようになれば,準備ОК!

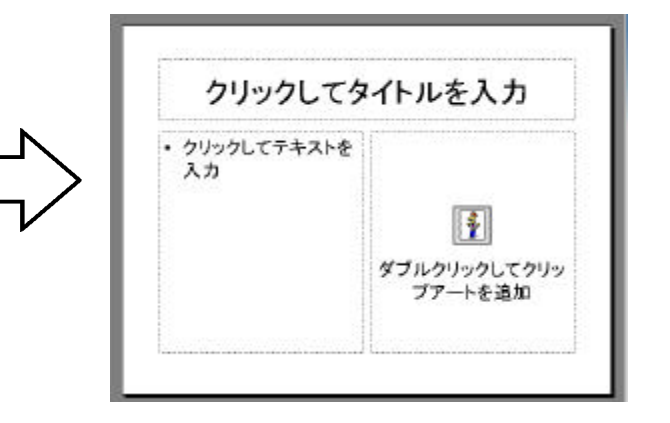

2 「クリップアート」を使ってみよう 右下の図をダブルクリックします。

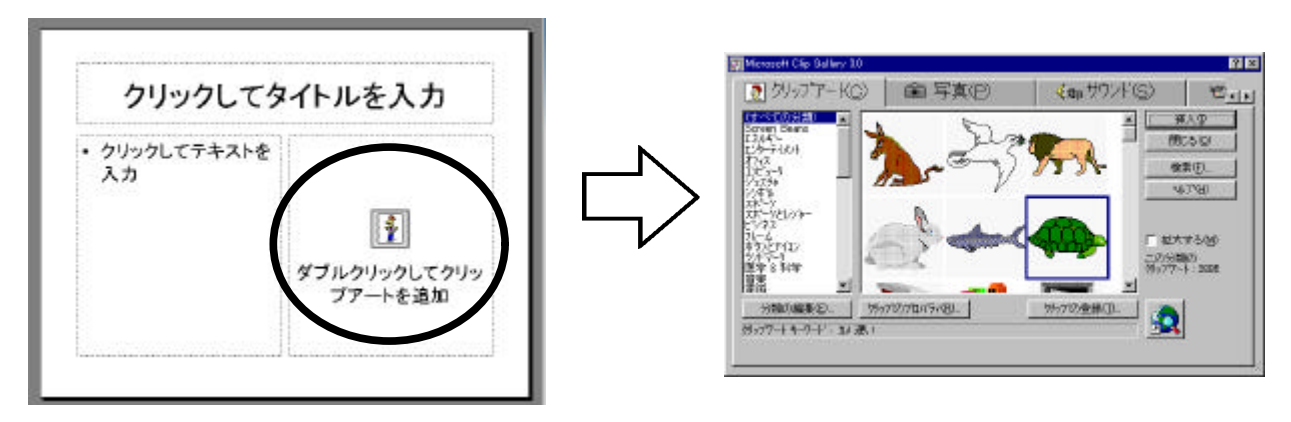

好きな絵をクリックして、「挿入」をクリックすると、スライドに絵が貼りつきます。

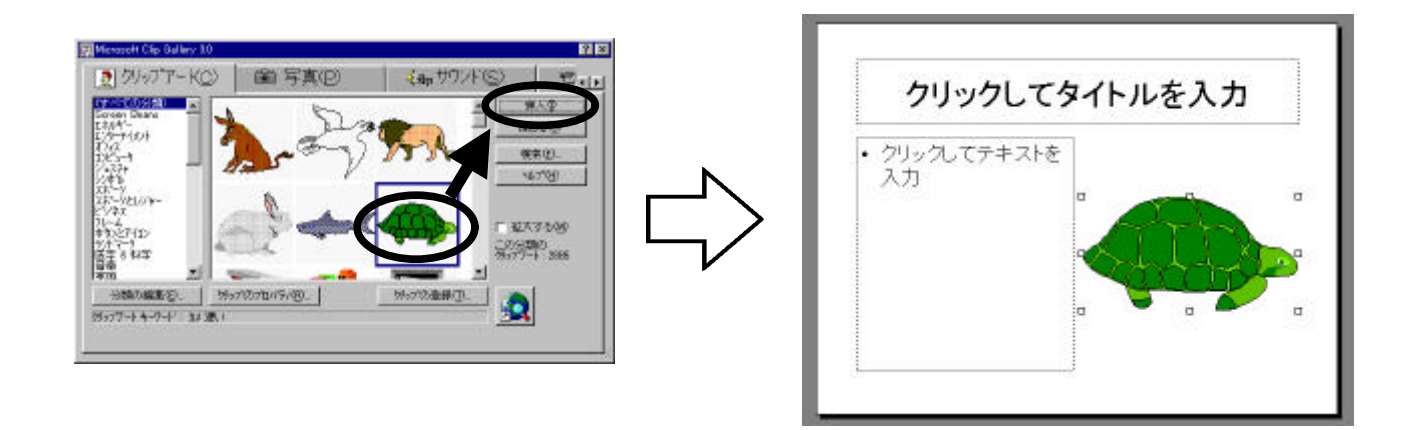

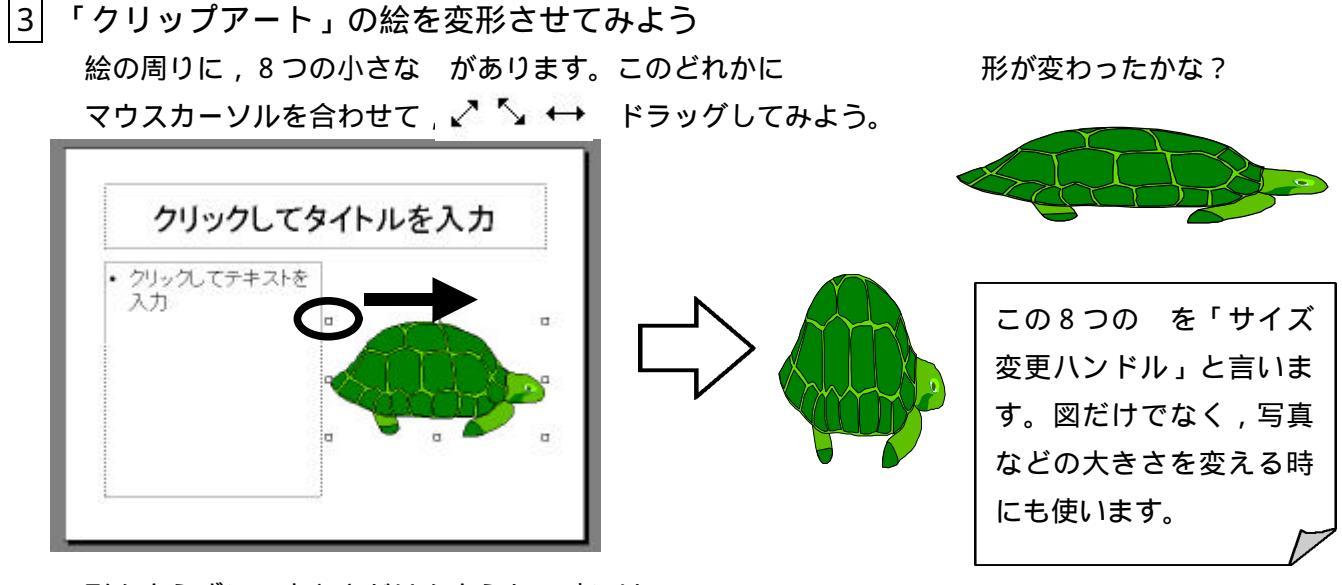

形を変えずに,大きさだけを変えたい時には, 四隅のハンドルを使うといいよ。

4 2つ目の「クリップアート」の絵を挿入してみよう 「挿入」-「図」-「クリップアート」を クリックします。

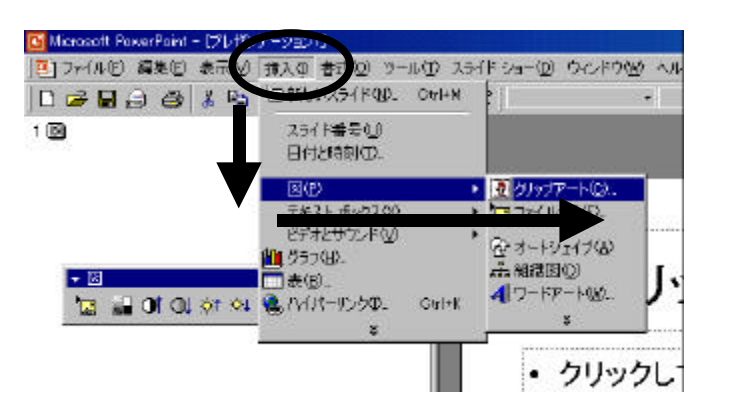

2つ目の絵が挿入されたかな?

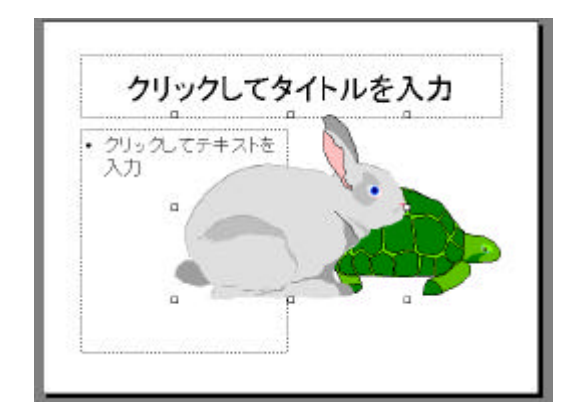

移動させたい絵をクリックして,8つのハンドルを出して,その中にマウスカーソルを入れると, ポイントが上下左右の矢印 🕂 に変わります。このときにドラッグすると図が移動できます。

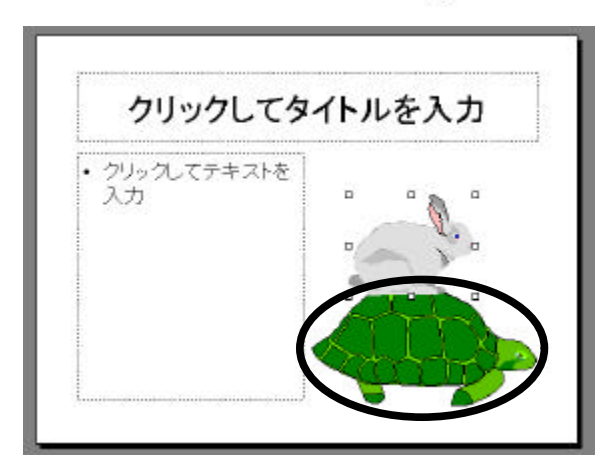

いくつかの絵を組み合わせて,楽しい絵を 作ってみよう。

この「サイズ変更ハンドル」が出た状態 を,その図形が選択された状態と言います。 いつも,先に図を選択してから,その図 <u>に対して,何かをするという順</u>です。

削除したい図を選択してから、キーボードの「Deleteキー」を押してみよう。

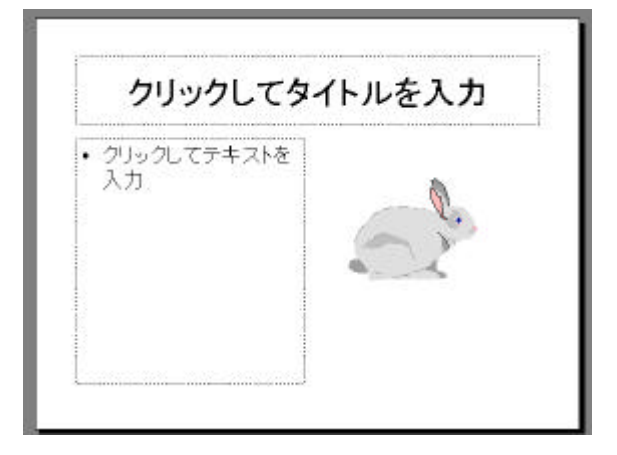

自由に絵を挿入したり,削除したりして, 絵を組み合わせて,楽しい絵を作ってみよう。

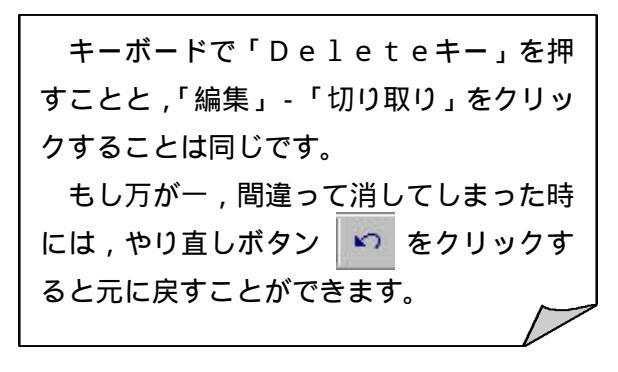

5 他にも,線や円など,自由に書くことができます 線を書いてみよう。 図ツールバーの「直線」をクリック した後,線を引きたい場所でドラッグすれば線が引けます。

さらに、「線の種類」で太さが 変えられるよ。矢印にすること もできるよ。

5005

AMNERMI

クリックしてタイトルを入力

ゲリッグしてテキストを 入力

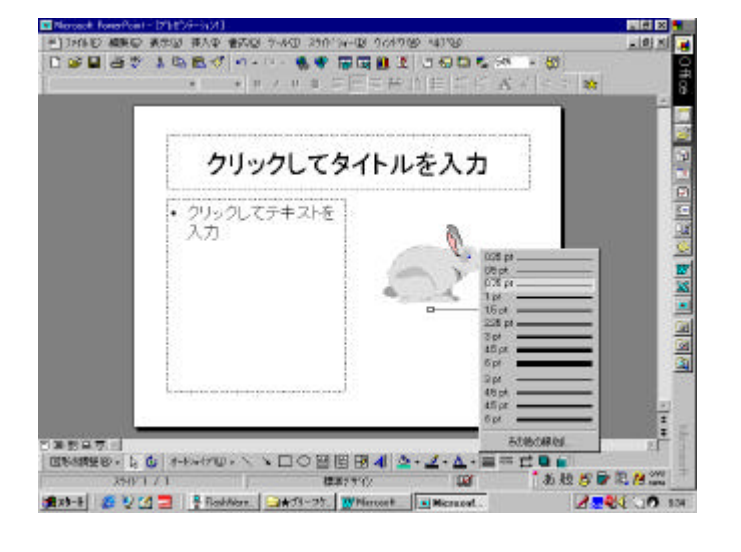

線の色を変えたい時には,線の色 40 のボタンをクリックすることで変えることができます。

B. D. D. Stanger

120-8 2 2 2 3 3 Entering ( 3 # 75-27)

円を書いてみよう。 図ツールバーの「楕円」をクリックした後, 楕円を書きたい場所でドラッグすれば楕円が書けます。

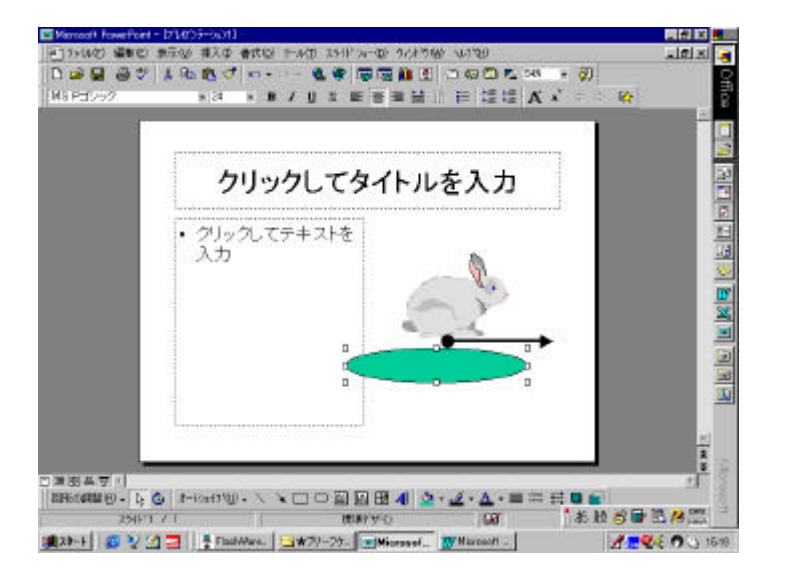

塗りつぶしの色を変えたい時 には,塗りつぶしの色のボタ ンを ふっクリックすること で色を変えることができます。

真円(普通の円)を書きたい ときには,Shiftキーを 押しながらドラッグします。

四角形を書いてみよう。 図ツールバーの「四角形」をクリックした後, 四角形を書きたい場所でドラッグすれば四角形が書けます。

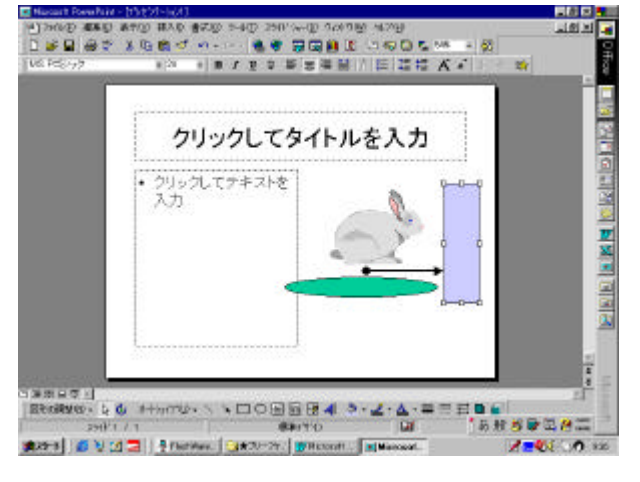

塗りつぶしの色を変えたい時 には,塗りつぶしの色のボタ ンを ふう クリックするこ とで色を変えることができま す。

正方形を書きたいときには Shiftキーを押しながら ドラッグします。

どんな場合にも,操作を元に戻したい時には, 🔊

元に戻すボタンをクリックします。

## |6| 書いた絵を一度に消すことができます

右上の×印のうち,下の×

下のように,「保存しますか?」と聞かれるので,「いいえ」をクリックします。 そうすると,今までの画面が消えて,最初から実行することができます。

| Microsoft PowerPoint                                                                                                    |            |           | ×   |
|----------------------------------------------------------------------------------------------------|------------|-----------|-----|
| 11225-3                                                                                                    | /ョン2は変更されて | います。保存します | まか? |
| THE REAL PROPERTY AND A DESCRIPTION OF A DESCRIPTION OF A | いいえ(N)     | キャンセル     |     |